## | マイクをオフにするやり方

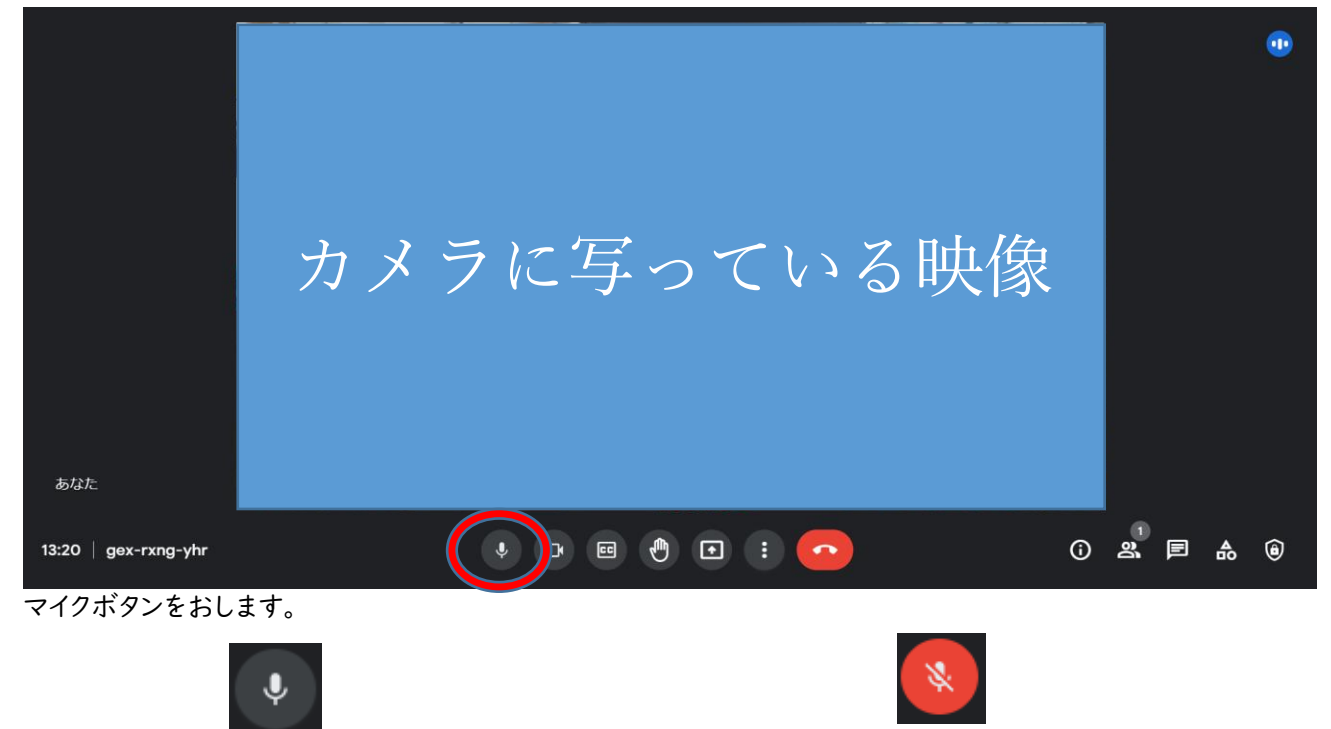

- マイク ON (自分のほかの人に聞こえます) → マイク OFF (自分の声がほかの人に聞こえません)
- 2 声が聞こえるか,かくにんします

※聞こえない時

- ·chromebook本体の音量が0になっていませんか。
- →方法①キーボードの音量ボタンを押して音量を上げる。

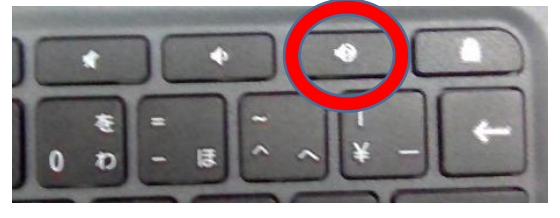

→方法②本体右側の音量ちょうせつボタンの「+」をおして音量を上げる。

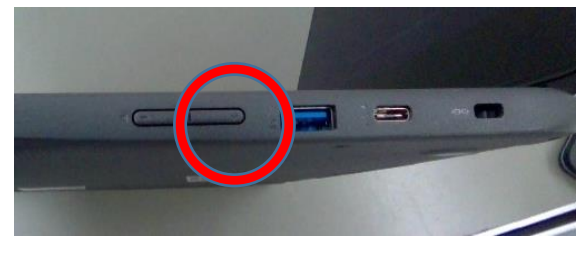

<u>・chromebook 本体がミュートになっていませんか。</u>

→キーボードのミュートボタンをおしてミュートをかいじょします。

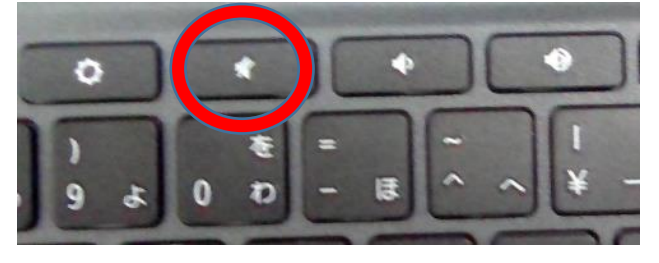

## <u>・イヤホンはきちんとささっていますか。</u>

→イヤホンのさし口をかくにんしてください。

## 3 手を挙げるやり方

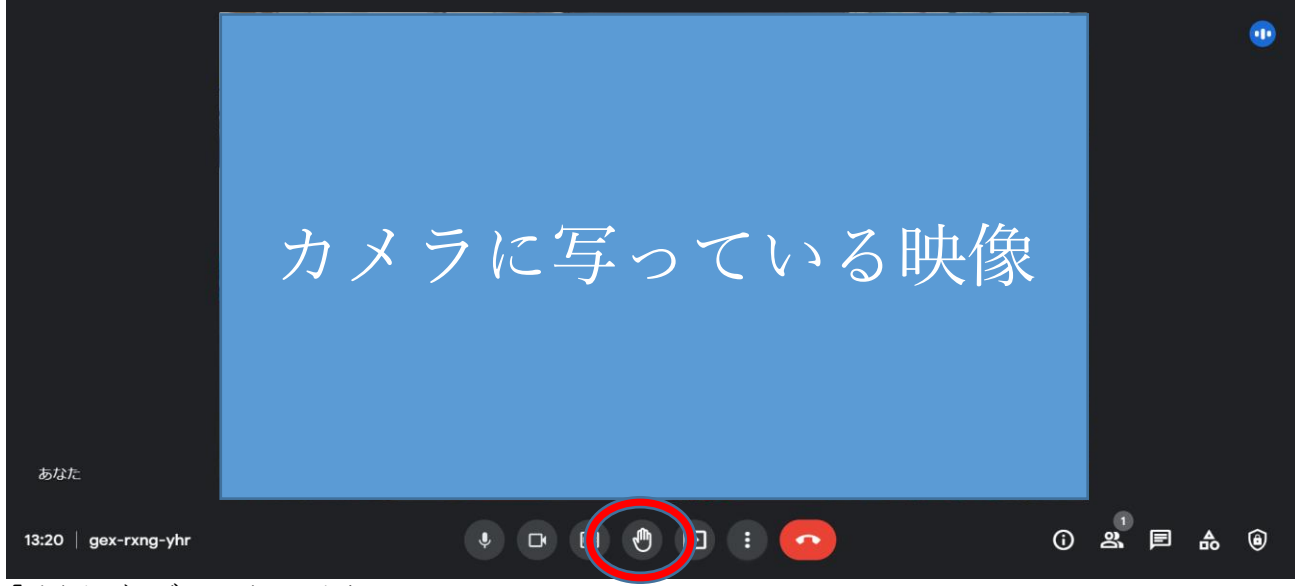

「手をあげるボタン」をおします。

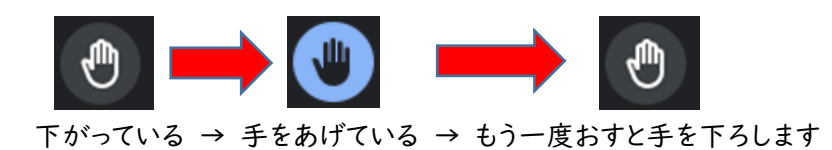

4 チャットの使い方

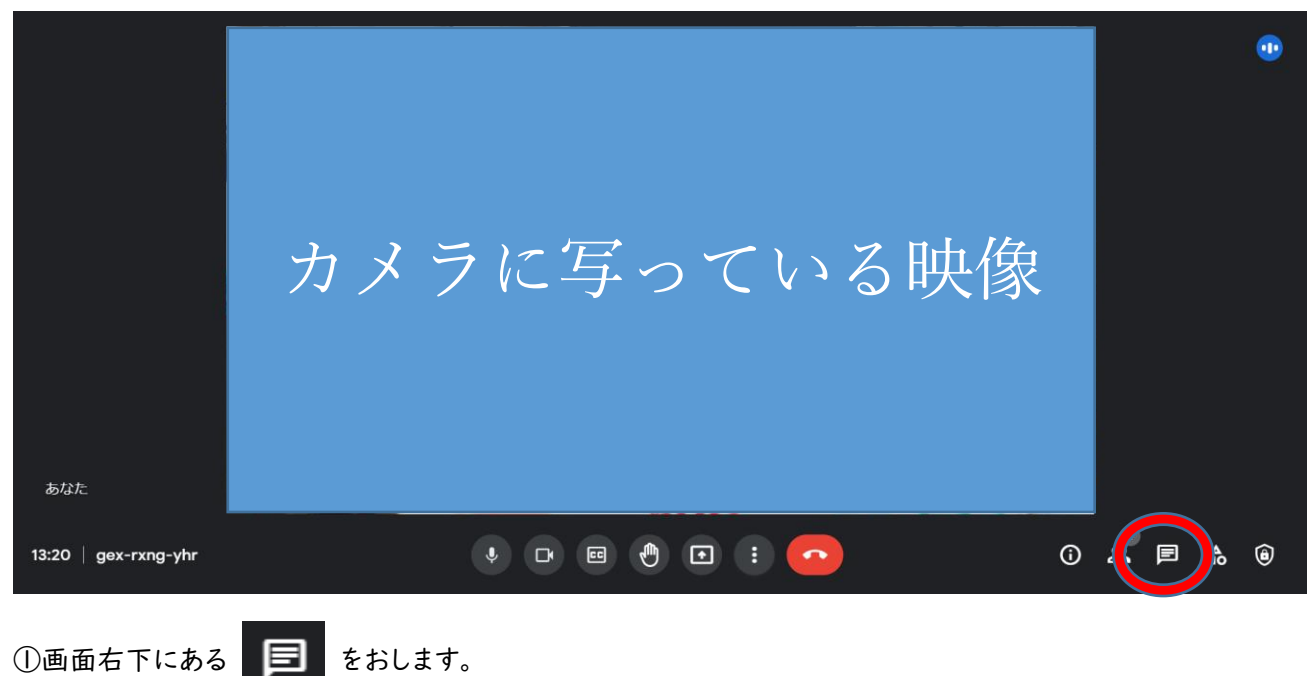

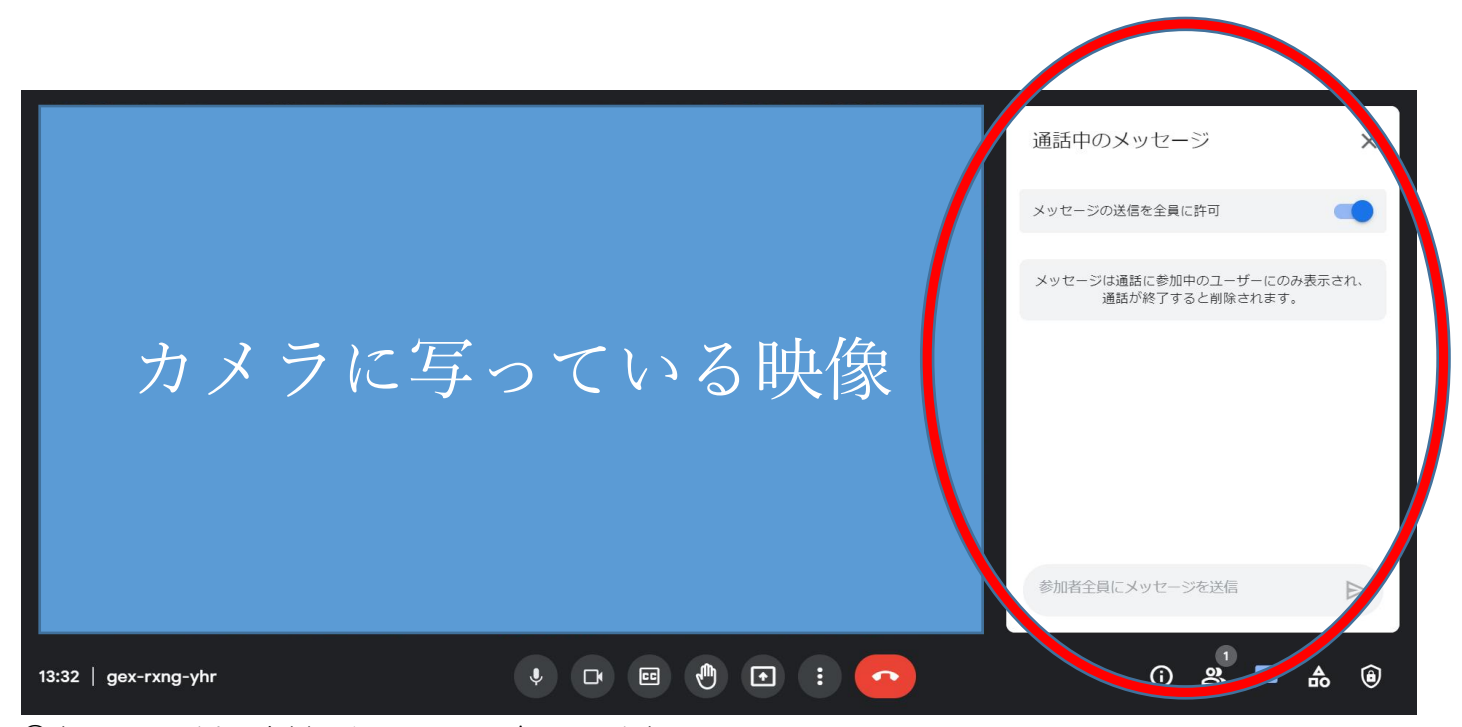

②すると,↑のように右側にチャット画面が表示されます。

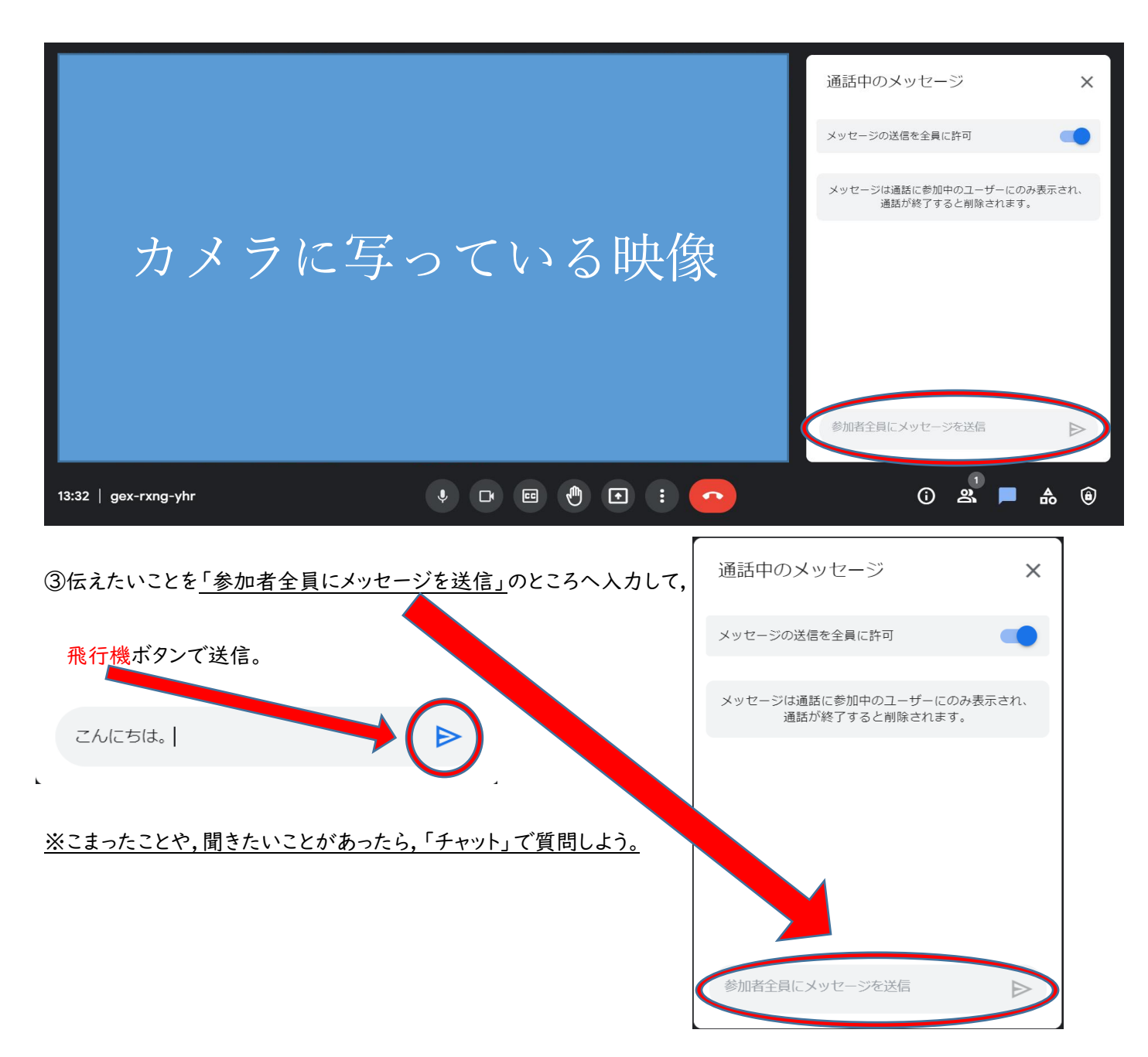

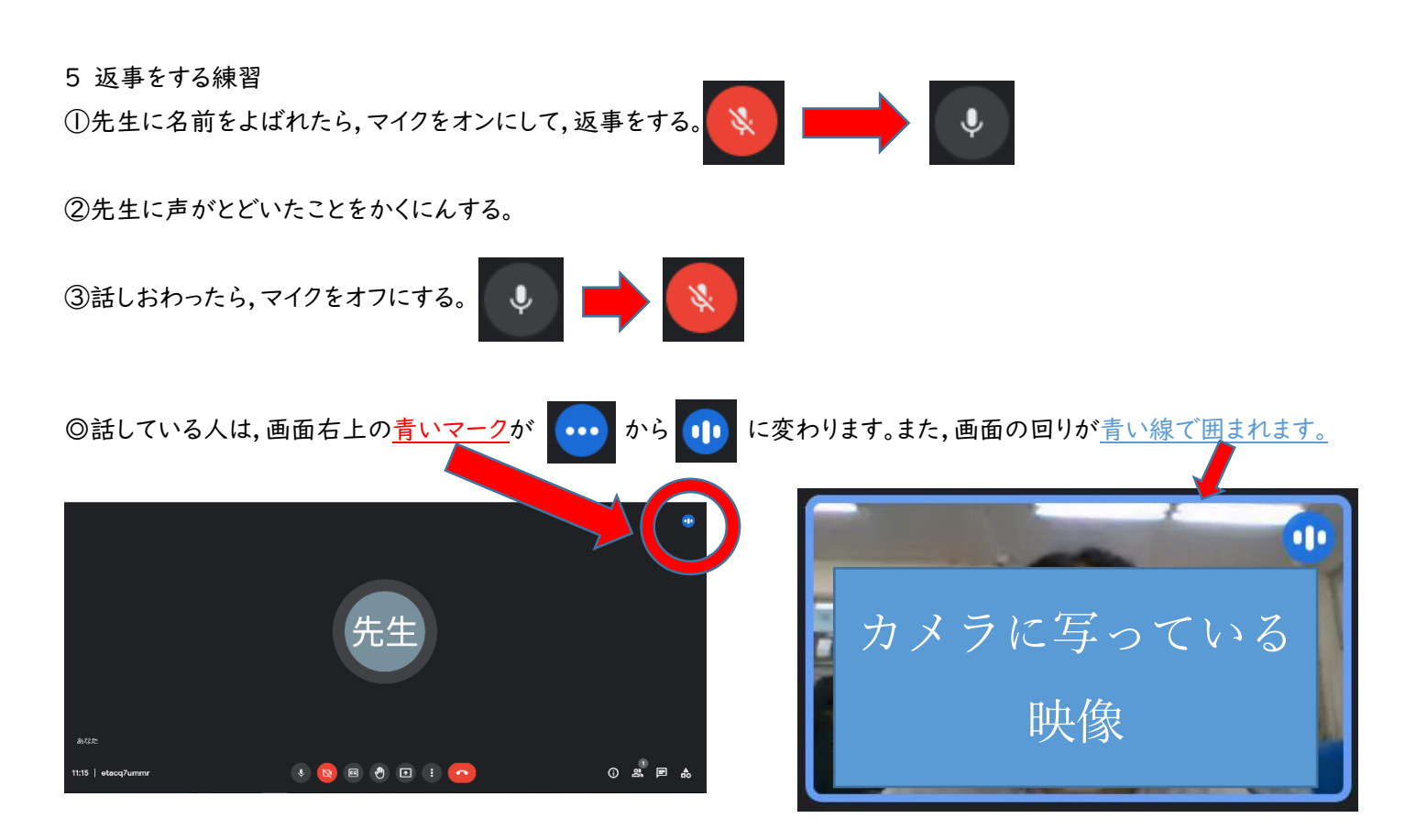

- <注意>マイクがオンになっていると、家の生活音(テレビの音,おうちの人の声など)が聞こえてしまいます。自分が話すと き以外は、マイクをオフにしましょう。
- 6 背景の変え方

かでい こじんじがい 家庭の個人情報の流出をふせぐために,できるかぎりやりましょう。

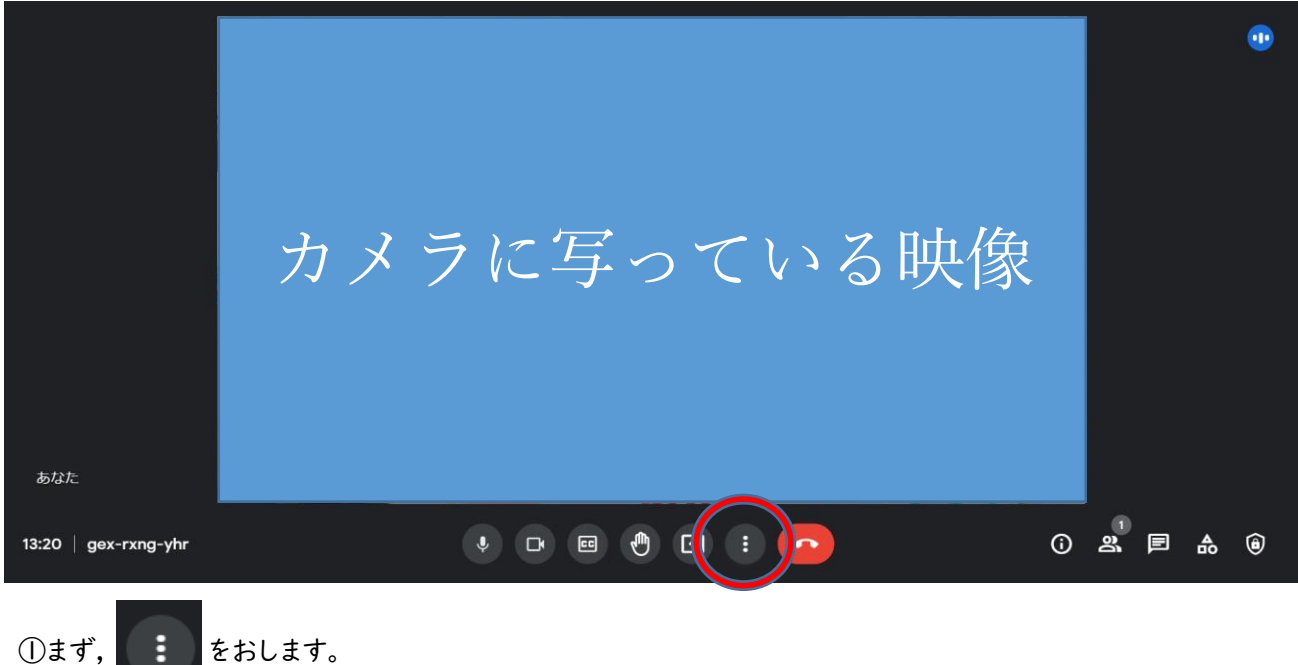

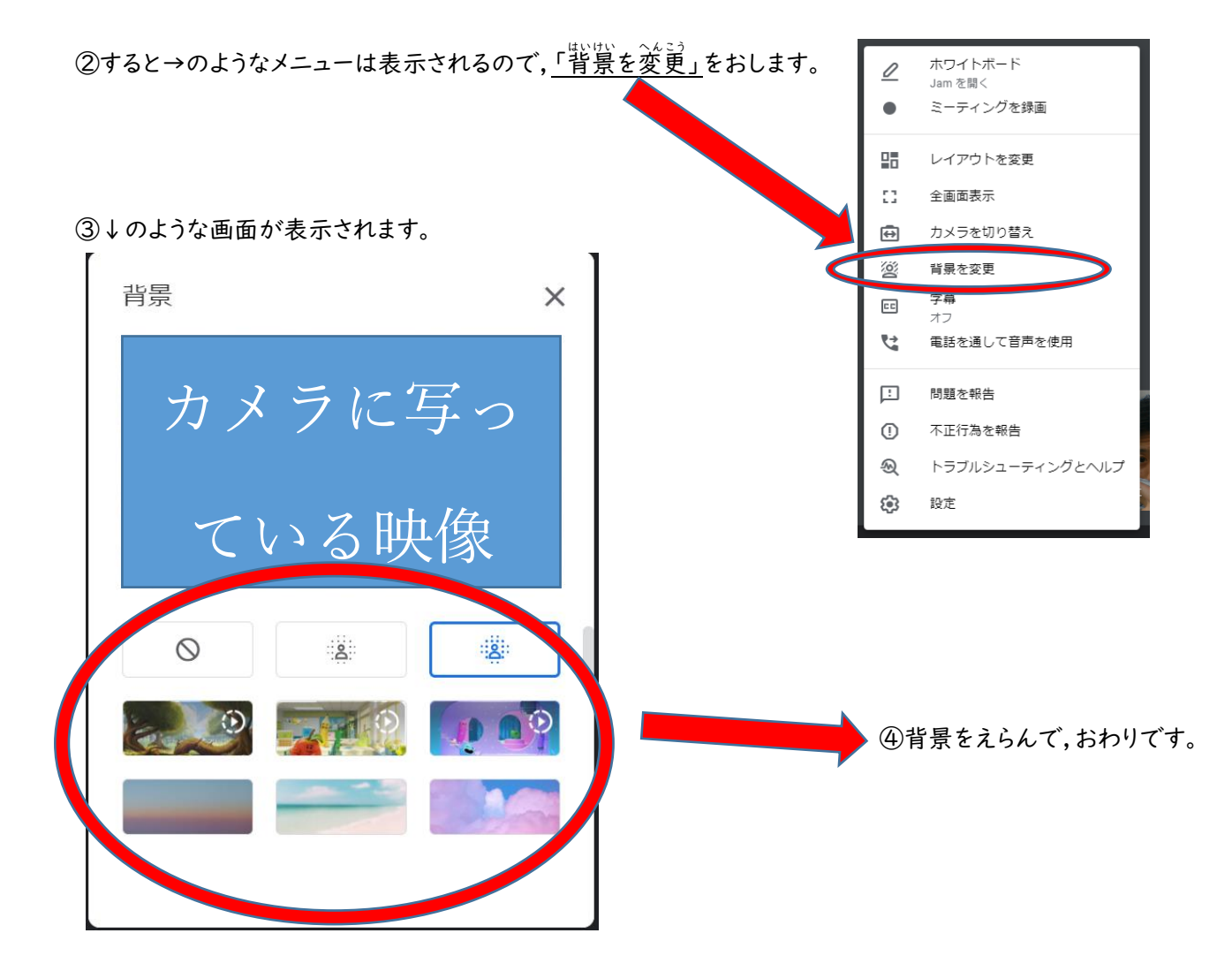

7 画面レイアウトの変え方

①まず, : をおします。

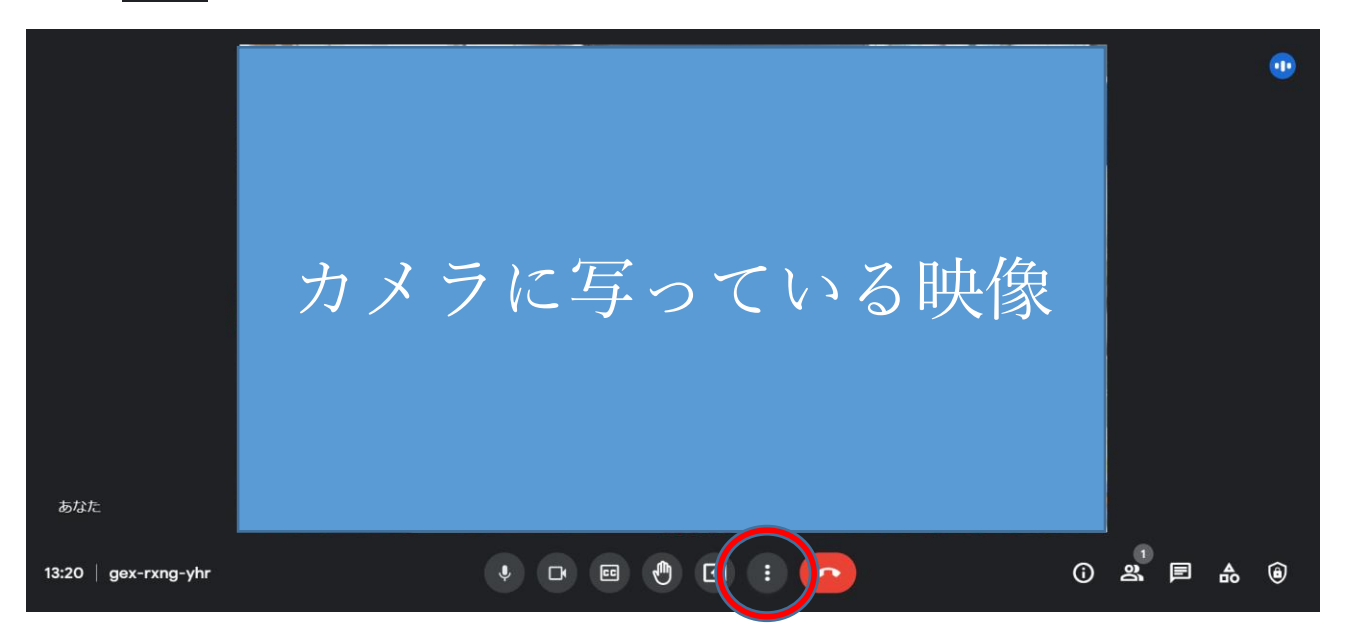

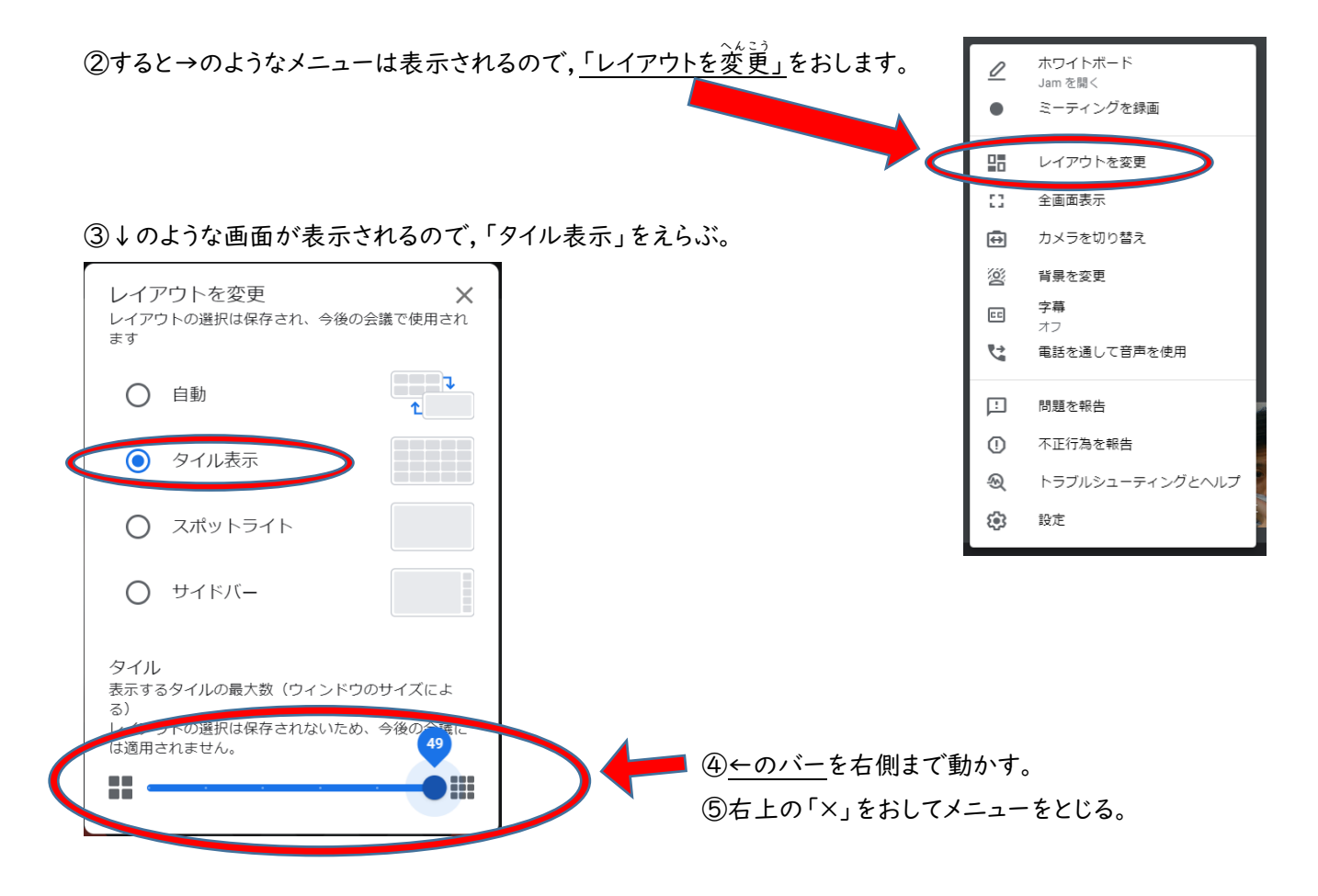

- 8 ピンどめのやり方
- →①ピン止めをしたい枠の上「やじるし」を動かす。
  - ②ピンマークをおす。

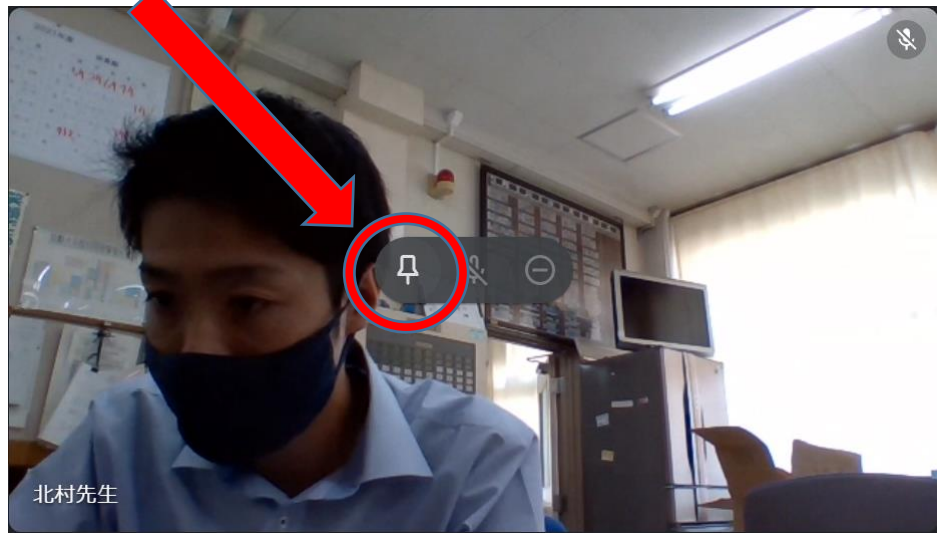

③もう一度クリックすると解除されます。

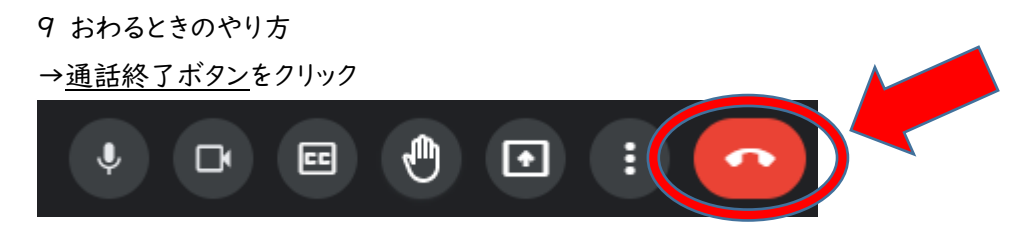

これで、ミートを終了できます。